## 2020 Referee Advanced Clinic

The 2020 Referee Advanced Clinic is a free clinic; however, you will need to pay for your 2020 referee registration if you haven't recertified for 2020. In order to sign up for the 2020 Referee Advanced Clinic, you need to be last certified in 2017-2020. If you are already certified for 2020, you will need to tell the website you would like to sign up for "Supplemental Training", otherwise, you will sign up for "Recertification".

- Log onto <u>www.wareferees.org</u>
- In the "I want to" dropdown box, choose "Register for a Clinic or Fitness Test"

|                                      | WASHINGTON                                               | Wash             | ington                           | Stat                      | e Ref                    | ere                | e Con      | nmittee                     |                               |
|--------------------------------------|----------------------------------------------------------|------------------|----------------------------------|---------------------------|--------------------------|--------------------|------------|-----------------------------|-------------------------------|
| Home                                 | Your SRC+                                                | Administration-  | Registration-                    | Instruction               | - Assess                 | iment <del>+</del> | Assignors- | Member Info Page            | LogOut                        |
| Washingto<br>3614 A Ca<br>Seattle, W | on State Referee (<br>lifornia Ave SW, #<br>A 98116-3780 | Committee<br>113 | Mem<br>Logged in as P            | ber Inforn<br>aige S Dobe | nation Pa<br>rtson(Paige | ge<br>sroberts     | ion)       | Phone: 206-588<br>waadmin@w | 6051 (Admin)<br>areferees.org |
| I want to:                           | ?                                                        |                  | • N                              | Referee                   | Informatio               | n                  | Website    | Help                        | Logout                        |
|                                      | ?                                                        | M                | Member Online Documents          |                           |                          |                    |            |                             |                               |
|                                      | Register for Clinic                                      | or Fitness Test  |                                  |                           |                          |                    |            |                             |                               |
|                                      | Create Registratio                                       | on Request       | on                               |                           |                          |                    |            |                             |                               |
|                                      | Order Replaceme                                          | Initia<br>S      | I Last Name<br>Robertson         |                           |                          |                    |            |                             |                               |
|                                      | Request Referee                                          | Distr            | ict                              |                           |                          |                    |            |                             |                               |
|                                      |                                                          |                  |                                  | ast King County           | District                 |                    |            |                             |                               |
|                                      | Find Assignors for                                       | ) accou          | account linked to WASRC account. |                           |                          |                    |            |                             |                               |
|                                      | Find a Referee Mentor                                    |                  |                                  |                           |                          |                    |            |                             |                               |
|                                      | View My History                                          |                  | trations                         | Badge                     | Expected                 |                    |            |                             |                               |
|                                      | Resend last Paym                                         | nent Receipt     |                                  | 2017                      | 6/30/2017                | Arbiter            |            |                             |                               |
|                                      | Decent arrest Deferre Decistation Decist                 |                  |                                  |                           |                          |                    |            |                             |                               |

- Review your Personal Information if the website asks and click "Submit Personal Information Update"
- Agree to a Background Check if the website asks
- Set the "Badge Year" to 2020 if the website asks
- Answer the "Legal Question"
- Set the "Official Type" to "Referee"
- If you are **NOT** certified for 2020, set "Referee" to "Recertification"

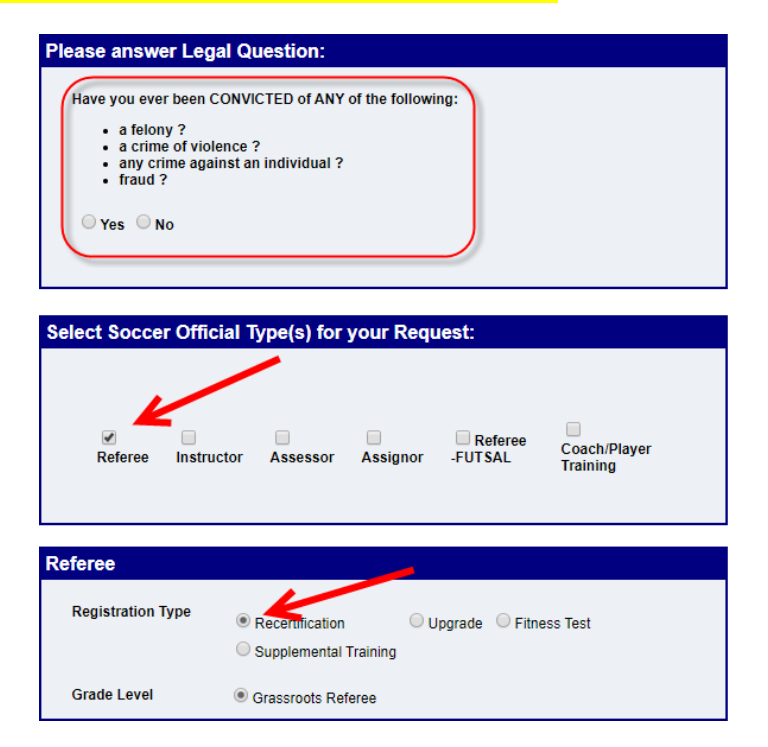

• If you ARE certified for 2020, set "Referee" to "Supplemental Training"

| Please answer Legal Question:                                                                                                    |
|----------------------------------------------------------------------------------------------------|
| Have you ever been CONVICTED of ANY of the following:<br>• a felony ?<br>• a crime of violence ?<br>• any crime against an individual ?<br>• fraud ?<br>• Yes • No |
| Select Soccer Official Type(s) for your Request:                                                                                                    |
| Deferen                                                                                                    |
| Registration Type Upgrade C Fitness Test Supplemental Training                                                                                                    |
| Grade Level   Grassroots Referee Advanced                                                                                                    |

- Click "Submit Request" at the bottom of the page.
- Click "Reserve Clinic" for the "Referee Recert or Supplemental Training Grassroots & Emeritus" #08-0120-HRGRE-0067 in Renton, WA on January 25.

|                                                                                                    | ervations                              |                          |                 |                |
|----------------------------------------------------------------------------------------------------|----------------------------------------|--------------------------|-----------------|----------------|
|                                                                                                    |                                        |                          |                 |                |
| Clinic Location: 08-WASRC Hosted                                                                                                    | Online Cou                             | irse Help                |                 |                |
| 2020 Grassroots Recertification <u>Check s</u><br>Available Clinics                                                                               | itatus                                 |                          |                 | 1              |
|                                                                                                    | Class Date/Times                       | Address                  | Location        |                |
|                                                                                                    | - Online Only -                        |                          | Online Only, WA | Reserve Clinic |
| Referee Grassroots - Recert (OO)<br>08-1019-ORGR-0019                                                                                             | 0                                      |                          |                 |                |
| Referee Grassroots - Recert (OQ)<br>08-1019-ORGR-0019<br>Referee - Recert or Supplemental Training Grassroots &<br>Emeritus<br>08-0120-IRGRE-0067 | Saturday 1/25/2020 TBD, but<br>all day | 1715 Maple Valley<br>Hwy | Renton, WA      | Reserve Clinic |

- Click "Continue to Next Step" to pay for the clinic.
- "Pay" for the clinic by clicking "Click here to Complete Requests and Pay Fees"

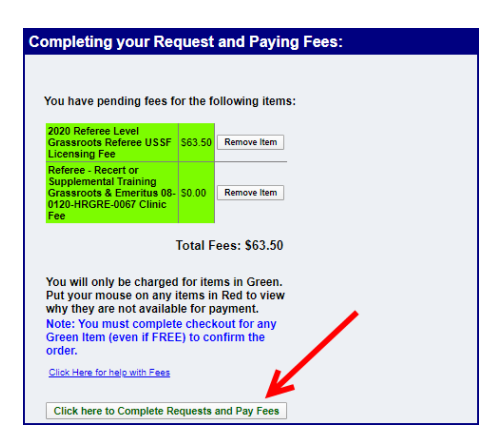

The website will show you a receipt for the clinic and email you a receipt. The receipt contains the address and the clinic session times.

Click "Return to Home Page" to end the sign up process.

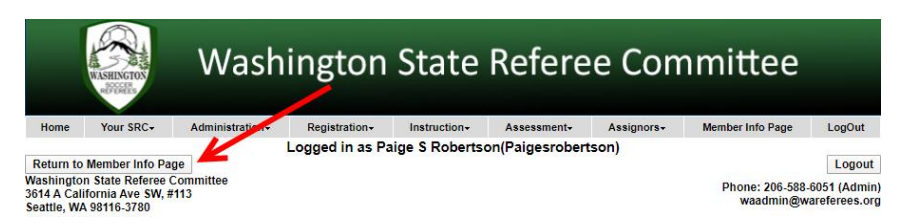